1. Acessar o site da UFPA (<u>www.ufpa.br</u>).

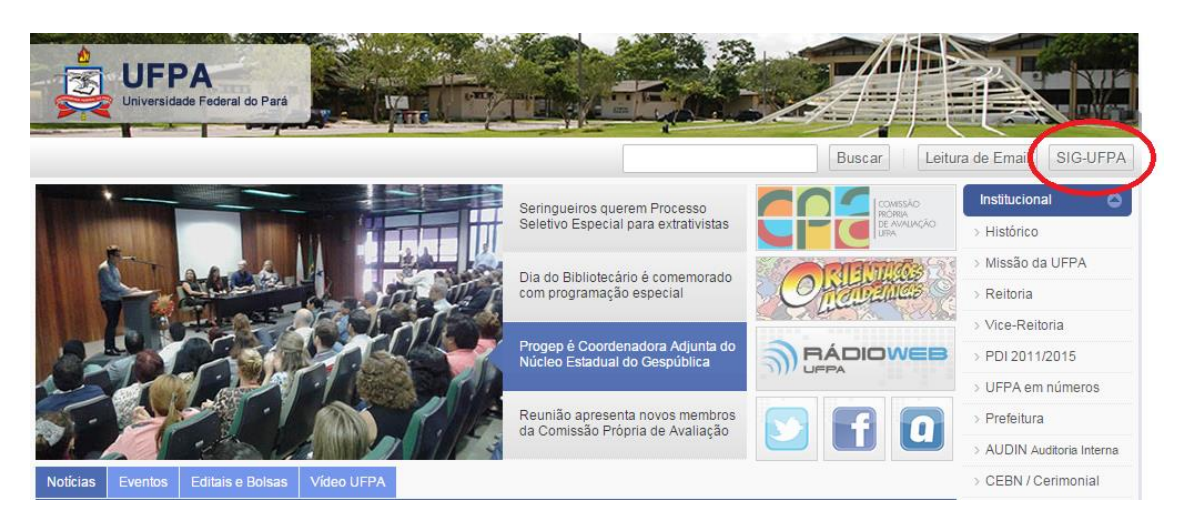

2. Entrar no SIGAA.

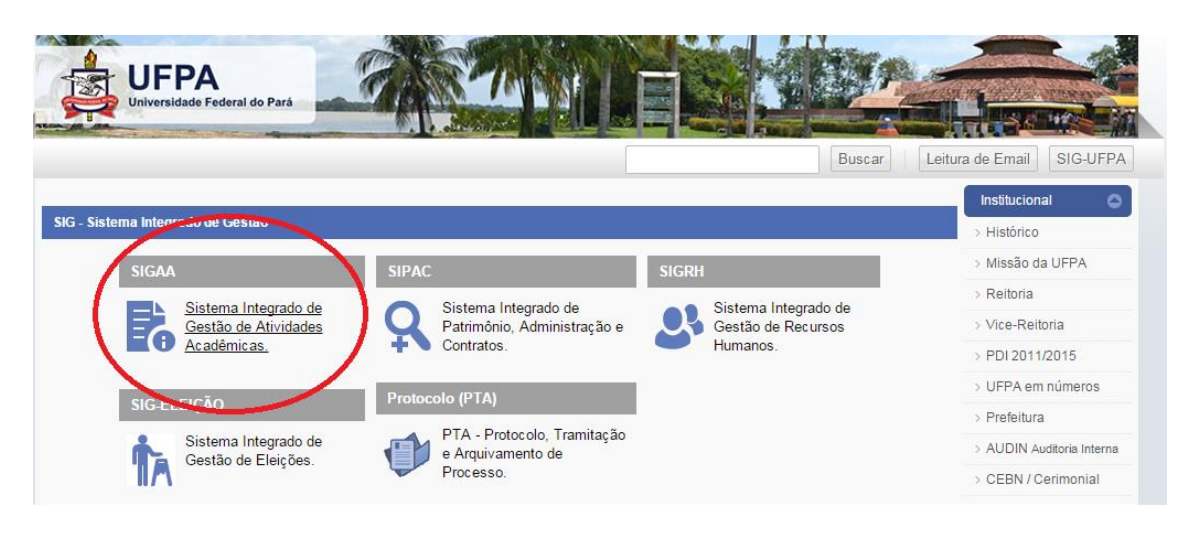

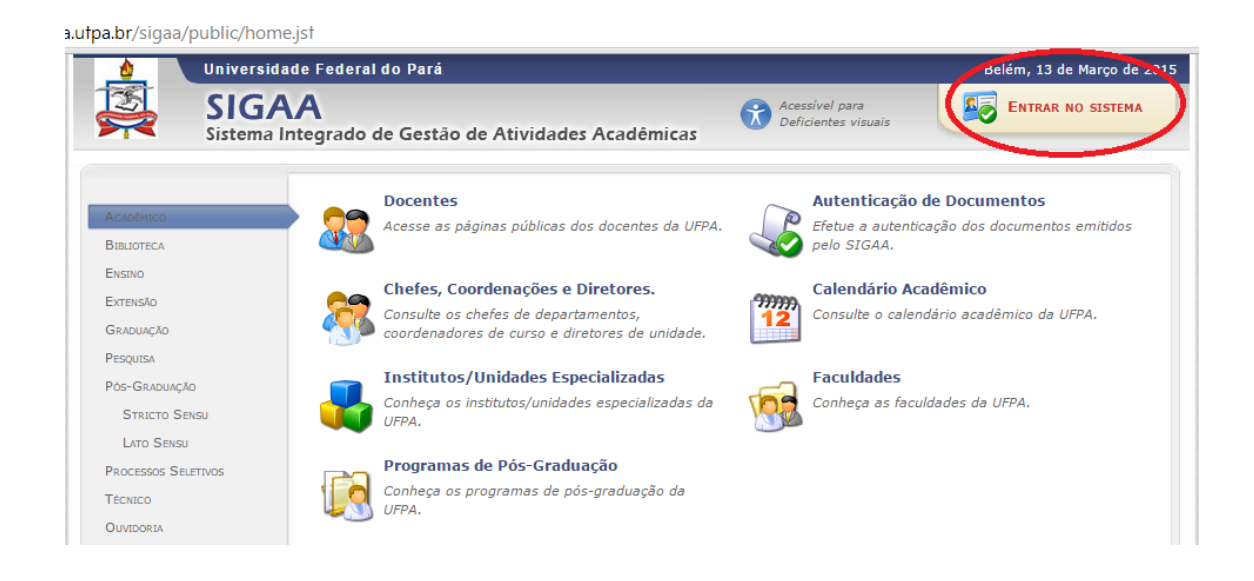

- 3. Registrar Login e senha.
- 4. Ir em "módulos", depois em "portal do docente".

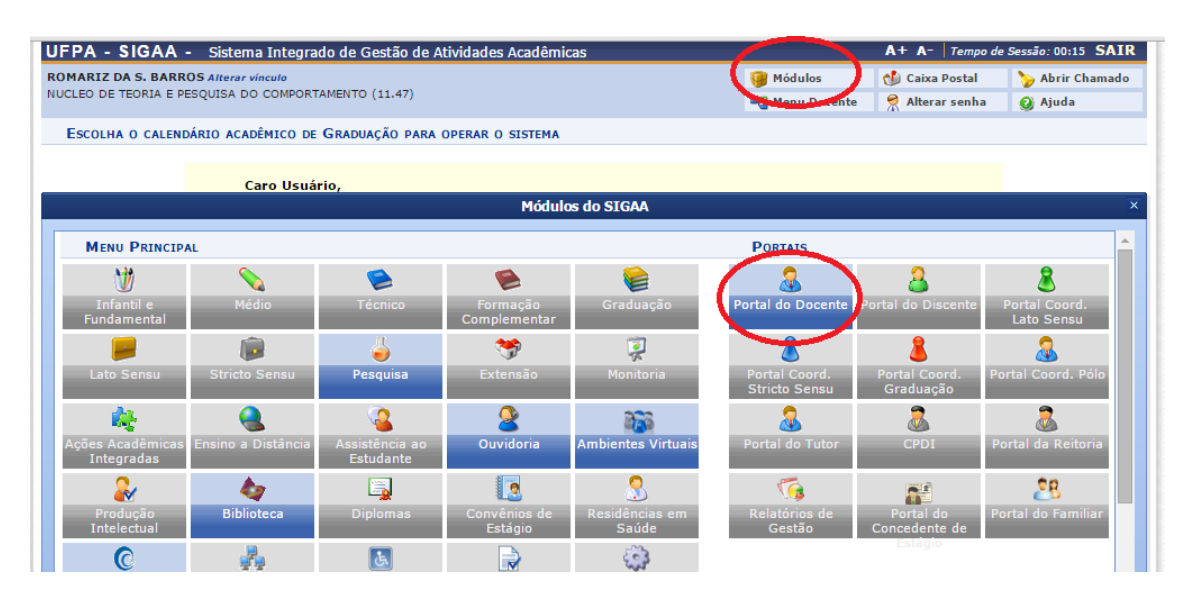

5. Acessar o menu "Ensino", depois "Orientações Pós-Graduação" e "Analisar Solicitações de Matrícula".

| ROM  | ARIZ DA S. BARROS Alterar vínculo            |       |                                                                                                    |          |          |      | 🇿 Módul | os 🔞                                           | Caixa Postal     | 🍗 Abrir Chan  |  |
|------|----------------------------------------------|-------|----------------------------------------------------------------------------------------------------|----------|----------|------|---------|------------------------------------------------|------------------|---------------|--|
| NUCL | EO DE TEORIA E PESQUISA DO COMPORTAMENTO     | (11.4 | 47)                                                                                                    |          |          |      | 😋 Menu  | Docente 🤗                                      | Alterar senha    | 🧿 Ajuda       |  |
| 6    | Ensino 통 Produção Intelectual 🚳 Ambiente     | es Vi | rtuais 🛛 🍓 Outros                                                                                                    |          |          |      |         |                                                |                  |               |  |
|      | Orientação Acadêmica - Graduação             | •     | <ul> <li>Meus Orientandos</li> <li>Analisar Solicitações de Matrícula</li> <li>Confirmar Trancamentos</li> <li>Bancas</li> </ul> |          |          |      |         | Minhon Monoroma                                |                  |               |  |
|      | Orientações Pós-Graduação < 💳                | +     |                                                                                                    |          |          |      |         | riimas riensagens                              |                  |               |  |
|      | Estágios                                     | •     |                                                                                                    |          |          |      |         | Trocar Foto<br>Editar Dados do Site Pessoal do |                  |               |  |
|      | PAP                                          | •     |                                                                                                    |          |          |      |         |                                                |                  | 10            |  |
|      | Reposição de Avaliação                       | •     |                                                                                                    |          |          |      |         |                                                | Docente          |               |  |
|      | Turmas                                       |       |                                                                                                    |          |          |      |         |                                                |                  |               |  |
|      | Projetos                                     | •     | CR/CHD*                                                                                                    | Horário  | Alunos** | Ch   | at      | Sua página pessoal do SIGAA                    |                  |               |  |
|      | Avanação Institucional                       | _     |                                                                                                    |          |          |      |         | nup:                                           | //docente.urpa   | .Dr/rolliariz |  |
|      | Plano Individual do Docente (PID)            | • R'  | TA)<br>10 / 300                                                                                                    |          | 8 / 15   | eq ( | õ 🗘     | Acesso Externo<br>Periódicos                   |                  | emorandos     |  |
|      | Consultas                                    |       |                                                                                                    |          |          |      |         | C                                              | APES 2           | Eletronicos   |  |
|      | Solicitar Compra de Livros para a Biblioteca |       | 10 / 2                                                                                                    | 23456N12 | 5 / 20   | 9    | ф о     | Regular                                        | mento dos Cursos | de Graduação  |  |
|      | Fórum de Cursos                              |       | 10/0                                                                                                    | 23456M12 | 5 / 10   | -A ( | -       | Negular                                        | Calendário Unive | rsitário      |  |
|      | Declaração de Disciplinas Ministradas        | -     | 10/2                                                                                                    | 5 / 10   | 4        | Ψ O  |         | Dados Pess                                     | oais             |               |  |
|      |                                              | A     | BERTA)                                                                                                    |          |          |      | ~       | Siape:                                         | 1224870          | )             |  |
|      | Planos de Docência Assistida                 |       | 1/1                                                                                                    |          | 1/10     | -    | 20      | Categoria:                                     | Docente          |               |  |

6. Selecionar discente para analisar sua matrícula (clicando sobre o ícone verde à direita, na direção do nome). Confirmar matrícula quando for o caso ou retornar ao discente quando houver alterações a fazer.